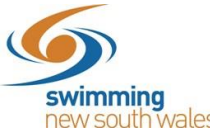

## How to view attendees entered in a swim meet from my club (for committee members only)

Your club committee members can view the attendees in a swim event linked to their club, as well as the events that they have entered into.

## Access your entity Home

## Click the Events icon

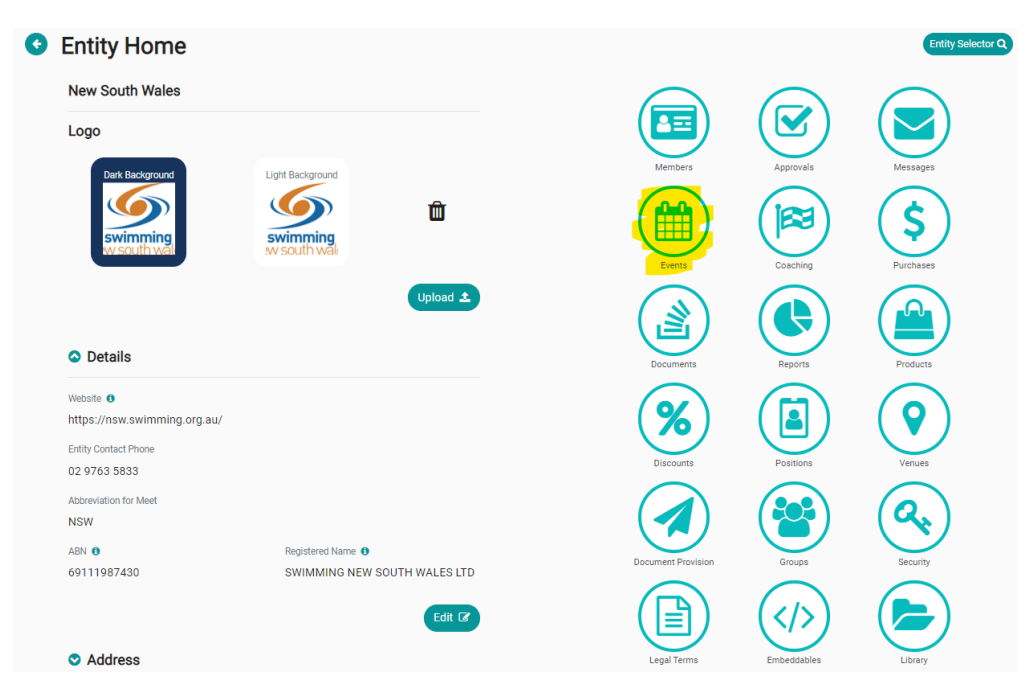

To view the list, click on the event you'd like to look at, and then click on **Event home**.

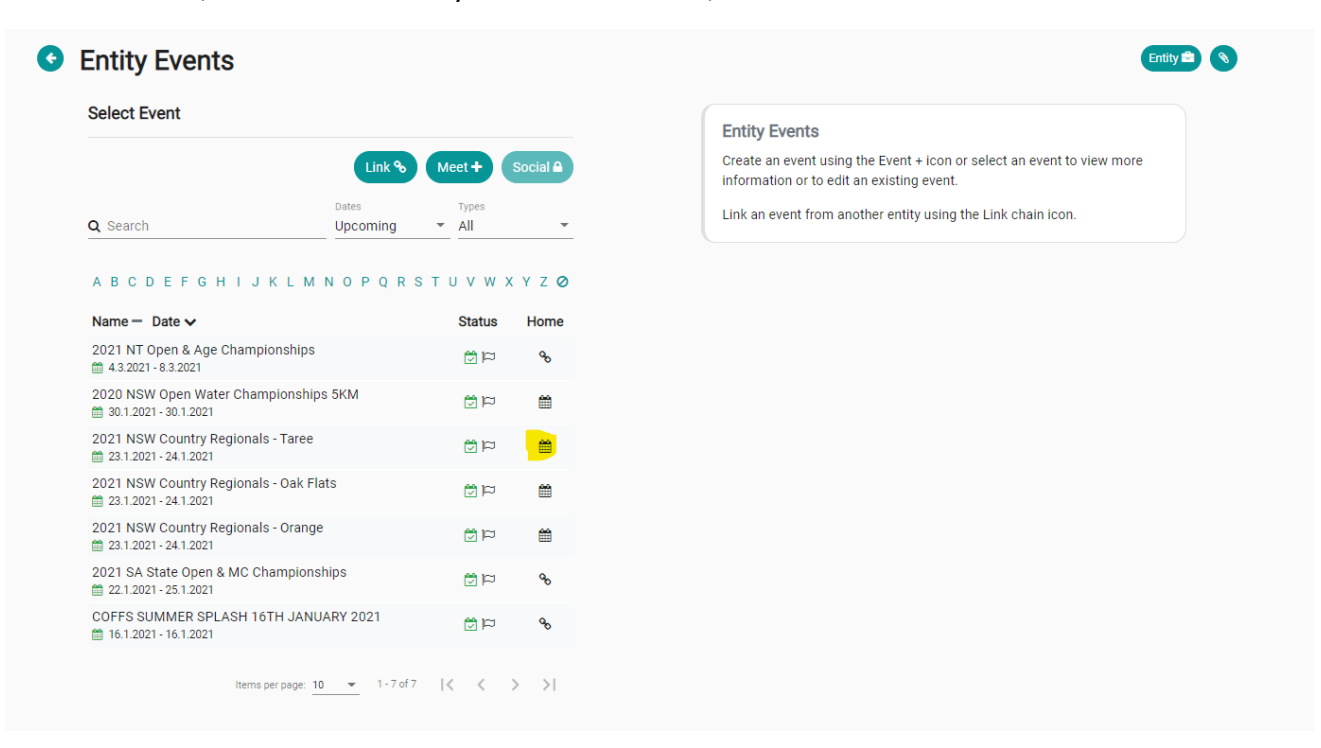

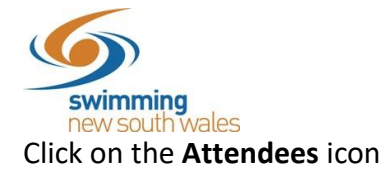

| 2021 NSW Country Regionals - Taree                                                                                                    | ⊯≋ 🏰<br>Rac Tms            | Pos I   |            | Att      | <i>∕</i> ₽<br>Tix |
|----------------------------------------------------------------------------------------------------|----------------------------|---------|------------|----------|-------------------|
| Entries ± Roster 😫 Result ± Edit /                                                                                                    | Event Attendees            |         |            | Attende  | es Report 💌       |
| General                                                                                                    | Q Search Message +         |         |            |          |                   |
| Details                                                                                                    | Participant 🔨              | Visitor | Relay Only | Status — | Actions           |
| Event Type                                                                                                    | Aldayatur, Hannah          |         |            | •        | 8                 |
| State Championship                                                                                                    | Akin, ami, Zach            |         |            | •        |                   |
| Event Minimum Timing Requirement                                                                                                    | GUNN                       |         |            | °        | 63                |
| Any                                                                                                    | Alfand, Nick<br>COFH       |         |            | ۲        | <b>a</b>          |
| Event Description ()                                                                                                    | Alfora, Toby               |         |            | •        | A                 |
| 2021 Country Regionals- TAREE                                                                                                    | COFH                       |         |            |          |                   |
| Entries are now closed, the capacity limit of 500 competitors has been reached.                                                                           | Anarcans, Cooper<br>SAWT   |         |            | 0        | â                 |
| 1500 & 800m Freestyle: Entry times must be achieved in a 400m Free Event and<br>therefore cannot be placed via Swim Central. Swimemrs must place a manual | Ar. 10000's, Riley<br>SAWT |         |            | ٢        | â                 |
| entry via <b>this form</b>                                                                                                    | Androinsou, Lily<br>TAMC   |         |            | ٢        | â                 |
| Contact                                                                                                    | Appleyard, Caylum          |         |            | 0        | â                 |

You will now be able to view the list of attendees for an event. To view each individual's entries for the meet, click on the icon next to their name.

|                       |        |         |                 |                    | E        | vent Selector ( |
|-----------------------|--------|---------|-----------------|--------------------|----------|-----------------|
| <b> ≊≋</b><br>Rac     | Tms    | Pos     | <b>⊘</b><br>Req | <b>ර</b> ්ථ<br>Doc | Att      | ا<br>ب<br>Tix   |
| Event Atte            | endees |         |                 |                    | Attende  | es Report 💌     |
| <b>Q</b> Search       |        |         | _               |                    | м        | essage 🕇        |
| Participant           | ^      | Visitor | Rela            | y Only             | Status — | Actions         |
| Aldinyenia, H<br>GUNN | annah  |         |                 |                    | •        | â               |
| Akingami, Za<br>GUNN  | ach    |         |                 |                    | •        | â               |
| Alford, Nick<br>COFH  |        |         |                 |                    | ٢        | â               |
| Alfora, Toby<br>COFH  | 1      |         |                 |                    | ۲        | â               |
| Andrews, Co<br>SAWT   | ooper  |         |                 |                    | ۲        | â               |
| Andrews, Ri<br>SAWT   | ley    |         |                 |                    | •        | â               |
| Androutsos            | , Lily |         |                 |                    | 0        | â               |
| Apployard, (          | Caylum |         |                 |                    | •        | â               |

This will impersonate the member and you will be able to immediately see the list of events that they have entered for the meet.

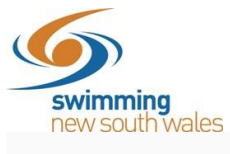

Back to Events

| 2021 NSW Country Regionals - Taree<br>State Championship   Long Course | ♀ Manning Aquatic Leisure Centre<br>🗂 23rd - 24th January 2021 |  |  |  |
|------------------------------------------------------------------------|----------------------------------------------------------------|--|--|--|
| ENTRIES ENTRIES                                                        | E DETAILS                                                      |  |  |  |
| Nominee<br>Hannah                                                      | Sessions                                                       |  |  |  |
| Day 2 - Session 2 - 9:00am                                             |                                                                |  |  |  |
| Race 24A Entered Womens 50M Breaststroke Fnl                           | Seed 1:55.49 L                                                 |  |  |  |
| Race 32A Entered Womens 50M Backstroke Fnl                             | Seed 1:14.83 L                                                 |  |  |  |
| Race 40A Entered Womens 50M Freestyle Fnl                              | Seed 1:10.94 L                                                 |  |  |  |
|                                                                        |                                                                |  |  |  |